# 初期化iPadの使用準備手順マニュアル

### 1. 「ホームボタン」を押してください。

#### 2. 日本語を選択してください。

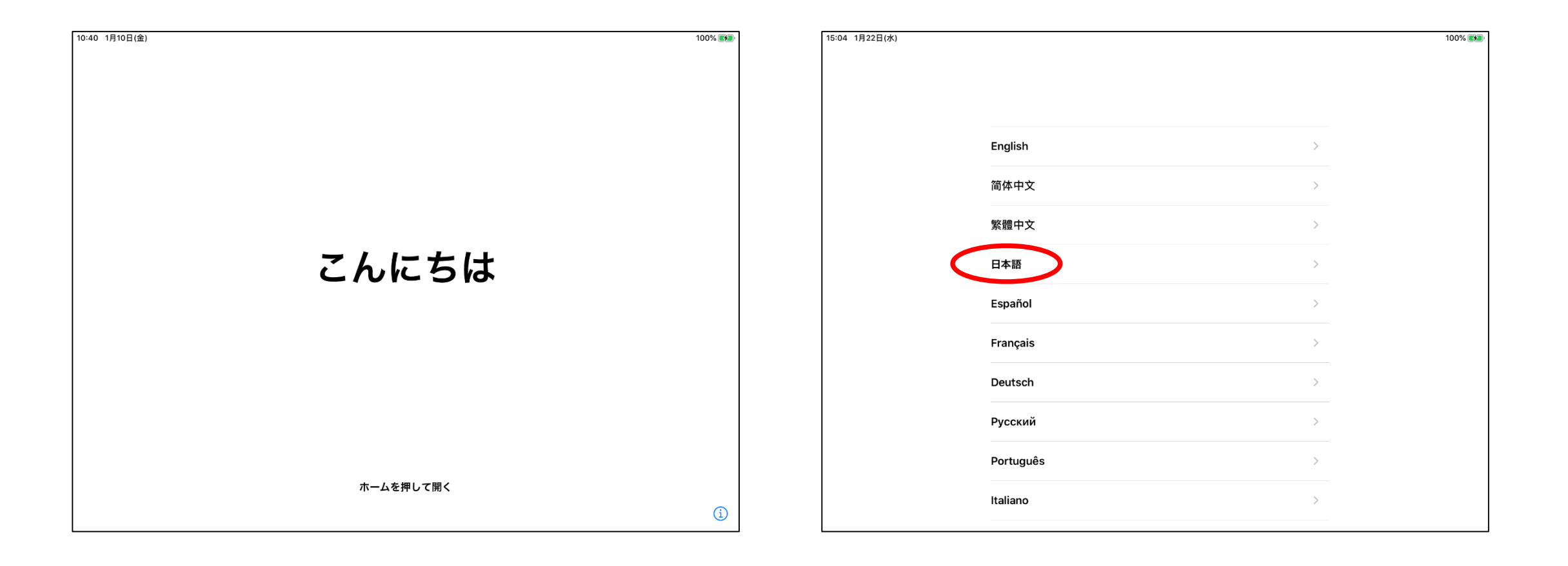

#### 3. 日本を選択してください。

# 4. 標準でよければ、「続ける」をタップしてください。

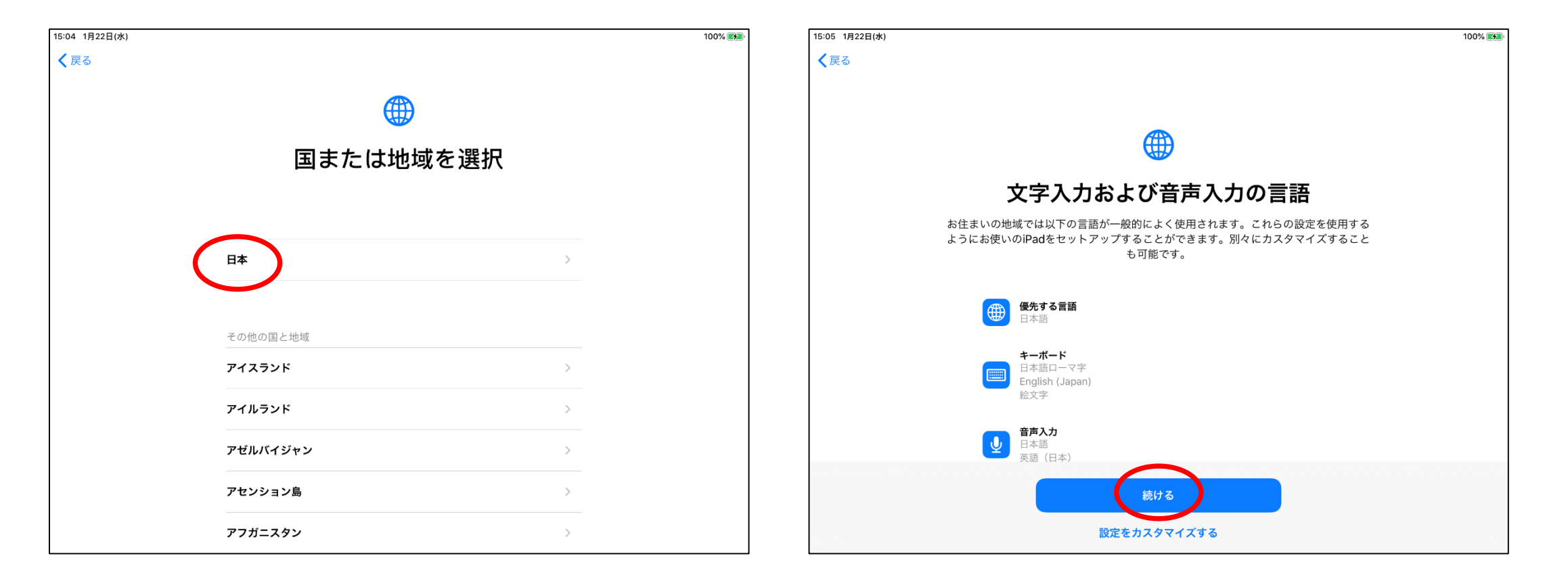

# ユーザ名とパスワードをスクリーン キーボードを使用して入力してください。 その後、「ログインボタン」をタップしてください。

6. 「認証に成功しました」を確認後にキャンセル をタップしてください。

| IPad                                             | 16:59<br>wlgw.med.kurume-u.ac.jp                                                              | 100% 📖 | 10:42 1月10日(金)                                                                 | med.kurume-u.ac.jp                               | 100% 🜠,          |
|--------------------------------------------------|-----------------------------------------------------------------------------------------------|--------|--------------------------------------------------------------------------------|--------------------------------------------------|------------------|
| < >                                              | meawian<br>ログイン                                                                               | キャンセル  |                                                                                | stdwian                                          | the state of the |
| <b>アビンション</b><br>アイン<br>アイン<br>アイン<br>アイン<br>アイン | お知らせ<br>**ットワークや、システムの運用に係る連絡事項をここに表示します。 ユーザー名:大学公式メールアドレス@マ<br>より前の部分<br>パスワード:メールアドレスパスワード | マーク    | で<br>定<br>定<br>で<br>定<br>プ<br>プ<br>プ<br>ウ<br>子<br>ウ<br>ち<br>す<br>る<br>FEREC245 | <b>お知らせ</b><br>*ネットワークや、システムの運用に係る連絡事項をここに表示します。 | ++>セル            |

# 7. 「インターネットに接続せずに使用」 をタップしてください。

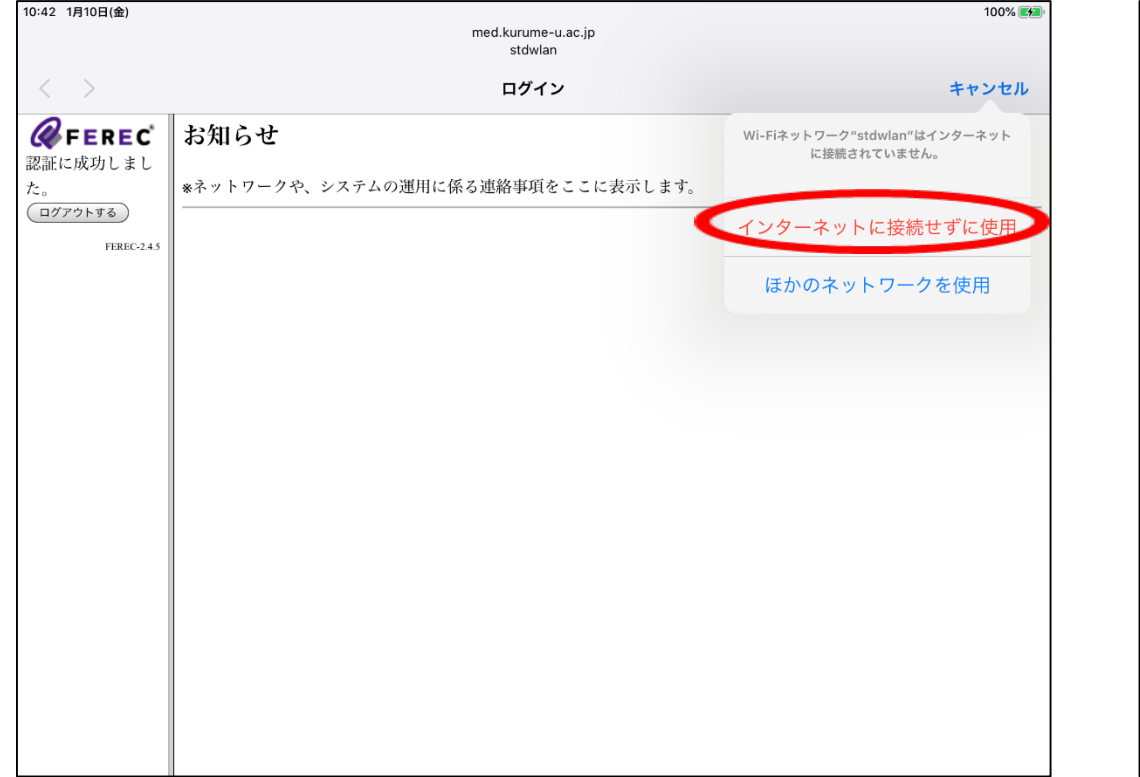

# 8. データとプライバシーが表示されます。 「続ける」をタップしてください。

| 10:42 1月10日(金) |                                                                                                    | 🗢 100% 🜠 |
|----------------|----------------------------------------------------------------------------------------------------|----------|
| <b>く</b> 戻る    |                                                                                                    |          |
|                |                                                                                                    |          |
|                |                                                                                                    |          |
|                | データとプライバシー                                                                                                    |          |
|                | Appleの機能であなたの個人情報の使用が求められているときにこのアイコンが表示されます。                                                                                            |          |
|                | このアイコンはすべての機能で表示されるわけではありません。Appleが個人情報を収<br>集するのは、機能を有効にする必要があるとき、サービスを保護する必要があるとき、<br>またはユーザ体験をパーソナライズする必要があるときだけです。                   |          |
|                | Appleはプライバシーは基本的人権であると考えているため、Apple製品は個人情報の<br>収集および使用を最小限にする、可能な限りデバイス上で処理をする、個人情報に関し<br>て透明性を提供しコントロールできるようにするという考え方に基づいて設計されてい<br>ます。 |          |
|                |                                                                                                    |          |
|                |                                                                                                    |          |
|                | 続ける                                                                                                    |          |
|                | 詳しい情報                                                                                                    |          |

# 9. 利用規約が表示されます。 「同意する」をタップしてください。

# 10. 利用条件画面が表示されますので、 「同意する」をタップしてください。

| 10:42 1月10日(金) |                                                                                                    |            | 17:01                                                                                                    | 100% |
|----------------|----------------------------------------------------------------------------------------------------|------------|----------------------------------------------------------------------------------------------------|------|
|                | 利用規約                                                                                                    |            | 利用規約                                                                                                    |      |
|                | これらの条件のコピーは、https://www.apple.com/jp/legal/sla/ か<br>ら入手できます。                                            |            | これらの条件のコピーは、http://www.apple.com/jp/legal/sia/から入手できます。<br>日本語                                                                                                    |      |
|                | 日本語                                                                                                    |            | 重要:お客様がiPhone、iPadまたはiPod touch(以下「IOSデバイス」といいます)をご使用になることで、お客様<br>は、以下のAppleの定める各条項に基づく例果を受けることに同意されたことになります。                                                                                                    |      |
|                | 重要:お客様がiPhone、iPadまたはiPod touch(以下「本デバイス」<br>といいます)をご使用になることで、お客様は、以下のAppleの定める                          |            | A. Apple IOSソフトウェア使用許關契約<br>B. Apple Pay 油加減損<br>C. Appleからの通知について                                                                                                    |      |
|                | 各条項に基つく拘束を受けることに同意されたことになります。<br>A. Apple iOSおよびiPadOSソフトウェアライセンス契約                                      |            | Apple Inc.<br>iOSソフトウェア使用許諾契約<br>シングルユースライセンス                                                                                                    |      |
|                | B. Apple Pay 追加条項<br>C. Appleからの通知について                                                                   |            | 105デバイなを注例になるず ます)に関考なソフトウェア<br>アップデートをダウンロード <b>利用条件</b> になること、またはソフトウ<br>エアアフプデートをダウンロー<br>契約の各条項に開意されない IOS利用条件に同意します。トのダウンロードを行わな                                                                                                    |      |
|                | Apple Inc.<br>iOSおよびiPadOSソフトウェアライセンス契約<br>シングルコースライセンス                                                  |            | いでください。<br>もし、お客様が最近IOSデバー<br>着されたApple Store、また<br>あります。なお                                                                                                    |      |
|                | お客様の本デバイスをご使用になる前、または本ソフトウェアライセン                                                                         |            | <ul> <li>http://www.apple.com/jp/legal におけるApple/道品条件の制限を受けるものとします。</li> <li>規制         <ul> <li>(a) 本客価のIOSデバイスに添付されている読み出し専用メモリ、その他の記録環体またはその他あらゆる形態上の、ソフ</li> </ul> </li> </ul>                                                                   |      |
|                | ス契約(以下「本契約」といいます)に関するソフトウェアアップデー<br>トをダウンロードする前に、本契約をよくお読みください。お客様の本<br>デバイスをご使用になること、またはソフトウェアアップデートをダウ |            | トウェア(ブートROMコード、内蔵されるソフトウェアおよび第三者のソフトウェアを含みます)、文書、インターフェー<br>ス、コンテンツ、フォント、および一切のデータ(以下「IOSオリジナルンフトウェア」といいます)は、粗重改善、ソフ<br>トウェアアップデートやAppleから発始されたシステムリストアソフトウェアによってアップデートされたもの、またはリ<br>ブレムマオカトをみ、(ロデ IOS ソントウェアマップデー、といいます)、各会なア(IOS FUIGHT X2 トウェアをよび |      |
|                | ンロードすることによって、本契約の各条項の拘束を受けることに同意<br>されたことになります。本契約の各条項に同意されない場合は、当該本<br>デバイスので使用またはソストウェアズップデットのグウンロードを行 |            | iOSソフトウェアアウブデートを、以下「OSソフトウェア」と総称します)、Apple Inc.(以下「Apple」といいます)<br>が、あ客様に対して、本英的条件に従う場合に限り使用を許留するものであり、販売するものではありません。また、<br>Appleおよびそのライセンサーは、iOSソフトウェア合体の所有機を反向し、お客様に非明示的に付与した機利のすべてを                                                               |      |
|                | テハイスのご使用まだはソフトウェアアップデートのダウジロートを行<br>わないでください。                                                            |            | 壁像します。お客様は、本族的がお客様のOOSデバイスにプリインストールされたすべてのAppleR花のアプリケーション<br>に連用されることに同意されるものとします。ただし、当該アプリケーションが別面のライセンスを伴う場合には、お客様<br>はその洗機のライセンスが当該アプリケーションの使用に適用されることに同意されるものとします。                                                                              |      |
|                | もし、お客様が最近本デバイスをご購入され、本契約の各条項に同意さ<br>れない場合、当該本デバイスを返却期間内に取得されたApple Store.                                |            | (b) Acoleは、その特色の数量により、iOSデバイス用にiOSソフトウェアアップデートを今後提供することがあります。                                                                                                    |      |
| 同意しない          |                                                                                                    | 同意する 同意しない |                                                                                                    | 同意する |

11. 「続ける」をタップしてください。

## 12. 外観モードが表示されますので選択後、 「続ける」をタップしてください。

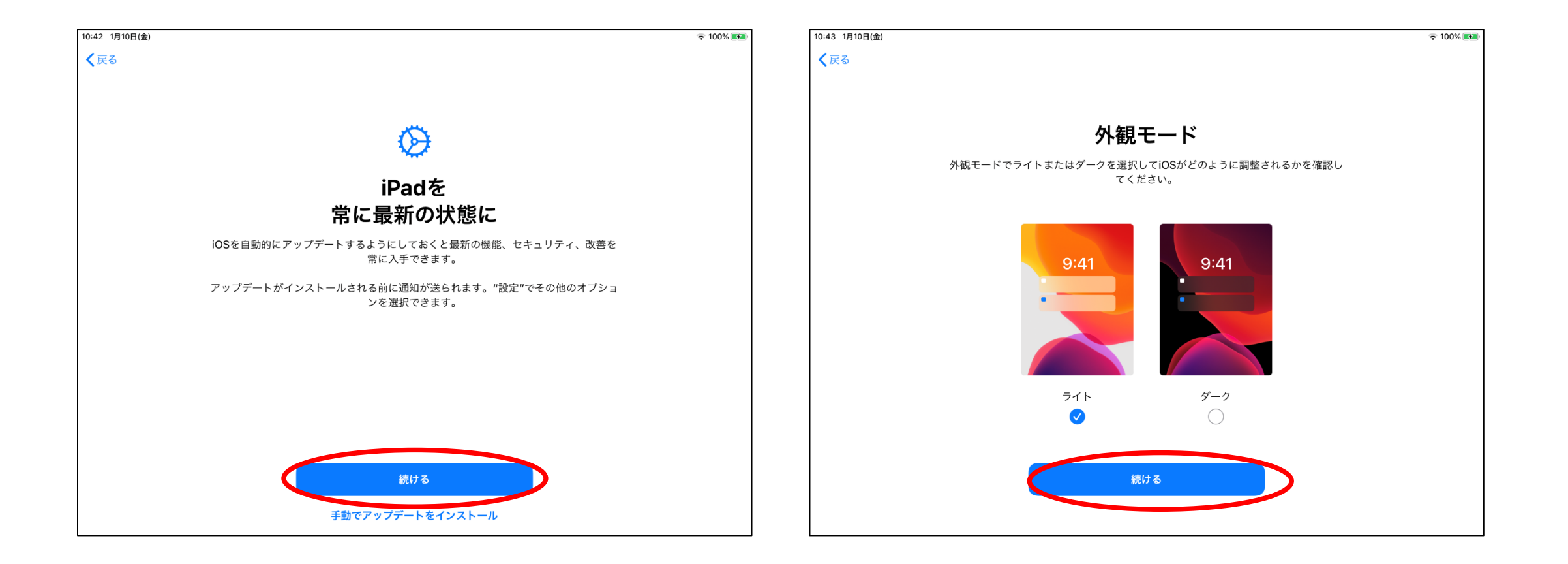

#### 13. 「続ける」をタップしてください。

#### 14. 「続ける」をタップしてください。

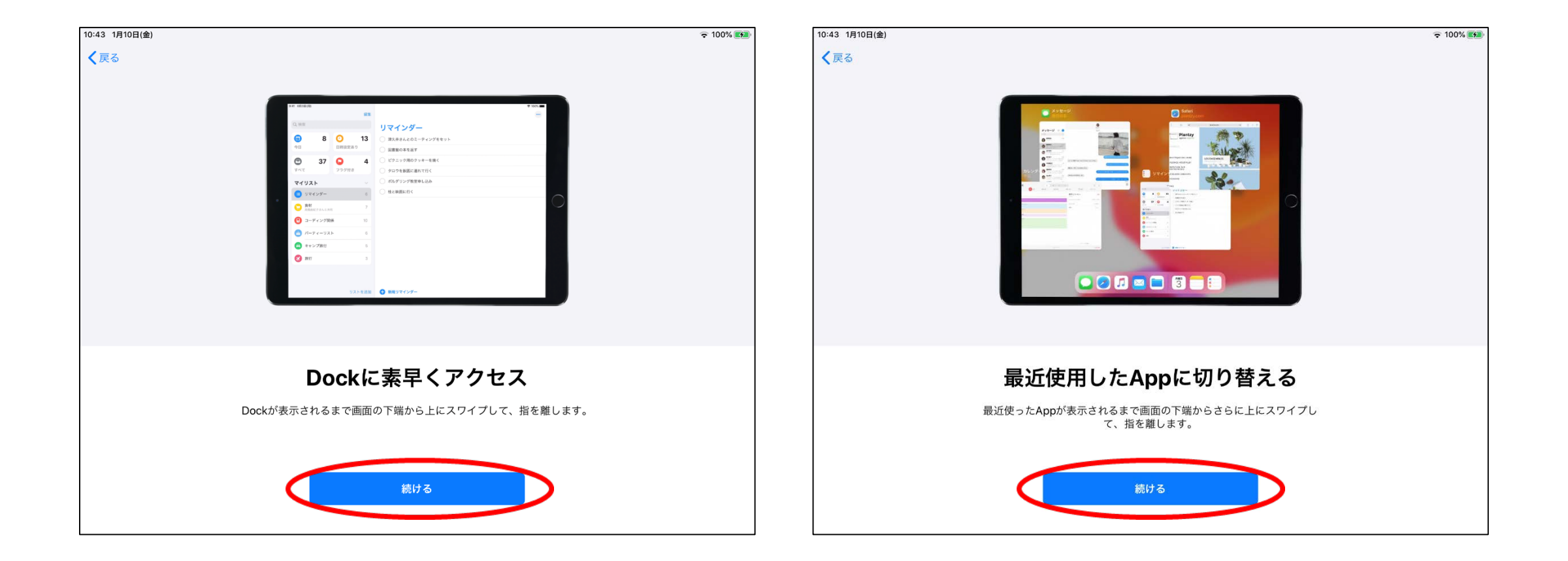

#### 15. 「続ける」をタップしてください。

#### 16. 「続ける」をタップしてください。

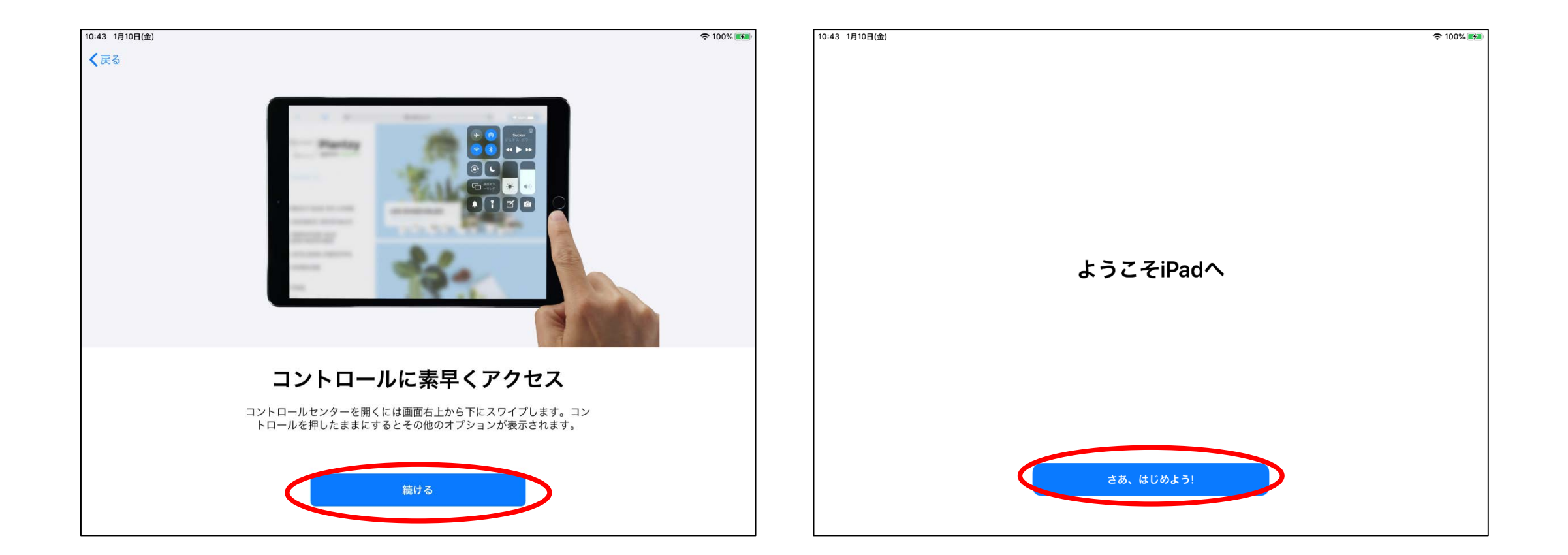

17. ここからは、インターネット接続のための 設定方法です。設定アイコンをタップしてく ださい。

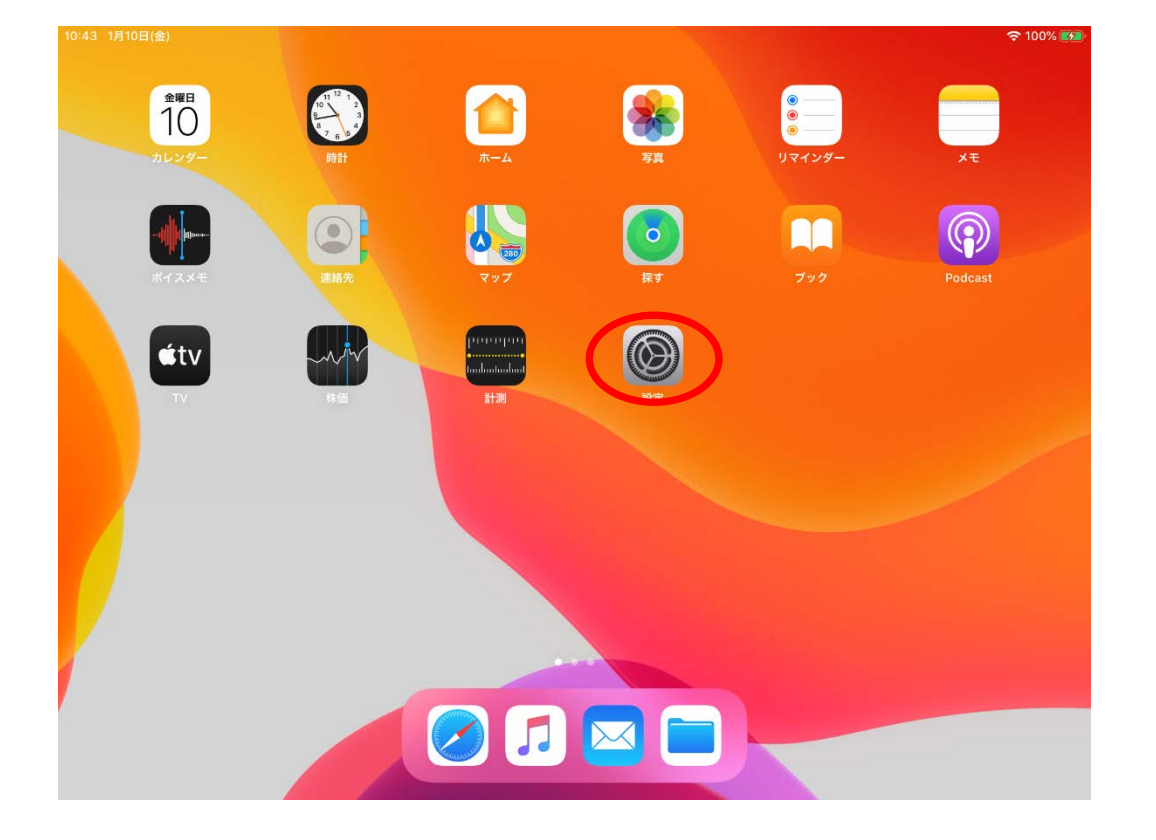

18. WiFiを確認してください。

| 10:47 1月10日(金)                                         |                            |                 | ÷ 100 | ე% 🛃 |
|--------------------------------------------------------|----------------------------|-----------------|-------|------|
|                                                        |                            | — <u>#</u> £    |       |      |
| 設定                                                     |                            |                 |       |      |
| このiPadは久留米大学医学図書館によって監理/管理されてい<br>ます。 デバイスの監理に関する詳しい情報 |                            | 情報              |       | >    |
|                                                        |                            | ソフトウェア・アップデート   |       | >    |
|                                                        | iPadにサインイン                 |                 |       |      |
|                                                        | iCloud、App Storeおよびその他を設定。 | AirPlayとHandoff |       | >    |
|                                                        |                            |                 |       |      |
| ≁                                                      | 機内モード                      | iPadストレージ       |       | >    |
| <b>?</b>                                               | Wi-Fi stdwlan              | Appのバックグラウンド更新  |       | >    |
| *                                                      | Bluetooth                  |                 |       |      |
|                                                        |                            | 日付と時刻           |       | >    |
| C                                                      | 通知                         | キーボード           |       | >    |
| <b>(</b> 1))                                           | サウンド                       | フォント            |       | >    |
| C                                                      | おやすみモード                    | 言語と地域           |       | >    |
| I                                                      | スクリーンタイム                   | 辞書              |       | >    |
|                                                        |                            |                 |       |      |
| Ø                                                      | 一般                         | VPN             | 未接続   | >    |
|                                                        | コントロールセンター                 | プロファイル          | 4     | >    |

#### 19. WiFi名を確認してください。

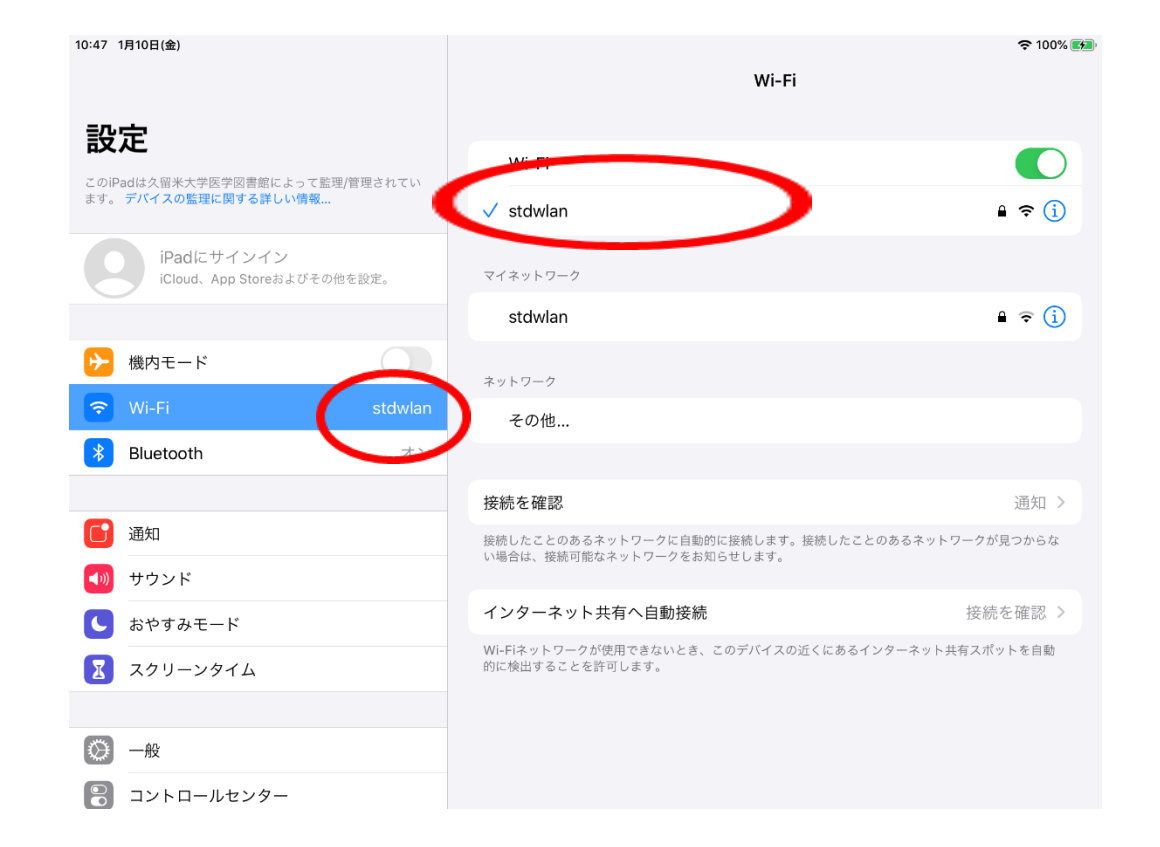

# 20. ホームボタンを押してください。 以下の画面で接続完了です。

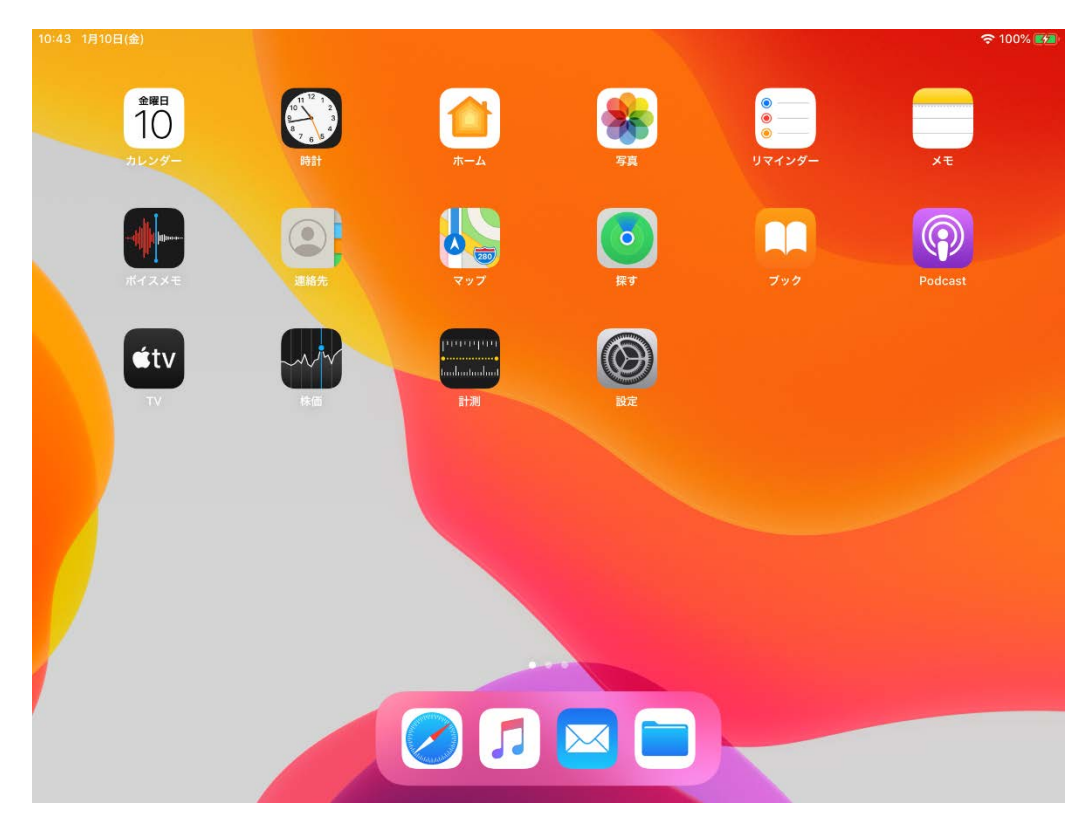